# Check the Cisco Small Business VoIP Router IP Address

Document ID: 108641

# Contents

Introduction How do I find the Local IP address of a Cisco Small Business VoIP router? Related Information

# Introduction

This article is one in a series to assist in the setup, troubleshooting, and maintenance of Cisco Small Business products.

# Q. How do I find the Local IP address of a Cisco Small Business VoIP router?

## A.

Finding the Local IP Address of a Cisco Small Business router is useful when accessing the router's web-based setup page. This will identify what IP address to type in the *Address* bar, in case you forgot your router's IP address.

Finding the router's Local IP address is useful when:

- Determining what IP address to type on the web-browser's Address bar when accessing the router's web-based setup page.
- Assigning a Static IP address on a computer in order to determine what IP range and Default Gateway to assign the computer.

In order to find the Local IP address of a Cisco Small Business router, complete these steps:

- 1. Connect the Computer to the Router
- 2. Check if the Computer is Set to DHCP
- 3. Check the Router's IP Address

## Connect the Computer to the Router

Connect the computer to any of the Ethernet ports on the router then complete these remaining steps.

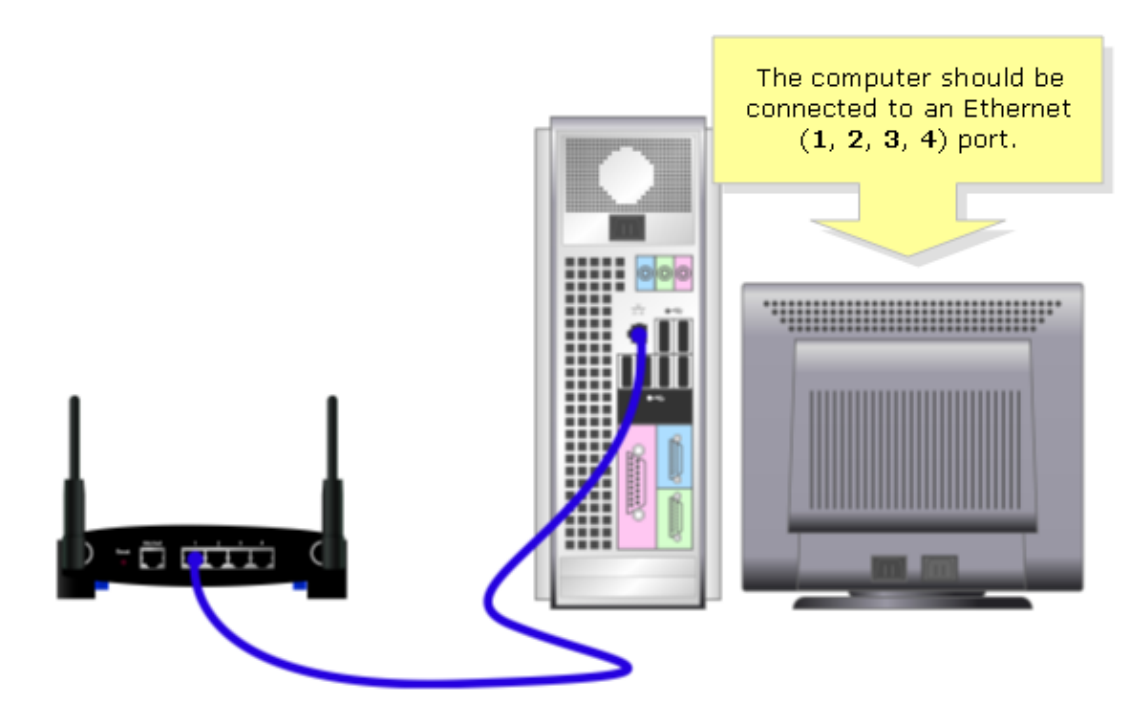

Check if the Computer is Set to DHCP?

In order to get an IP address automatically, check the TCP/IP properties of the Ethernet Adapter installed on the computer.

#### Check the Router's IP Address

In order to find a Cisco Small Business router's Local IP address, check the IP settings of the computer. For instructions, complete these steps.

Note: In order to check the PC's IP Address using Windows 98 or ME, click here.

#### Windows 2000/XP

Step 1: Click Start > Run.

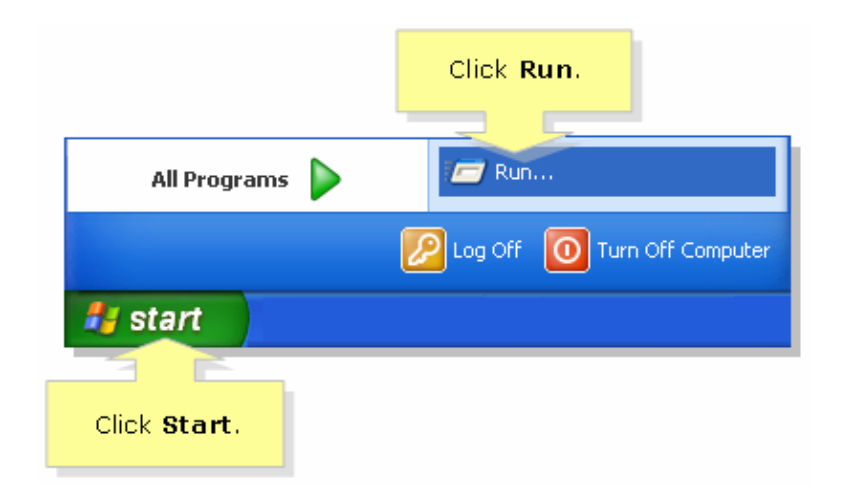

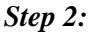

When the *Run* window opens, type "cmd" in the *Open* field, and click *OK*.

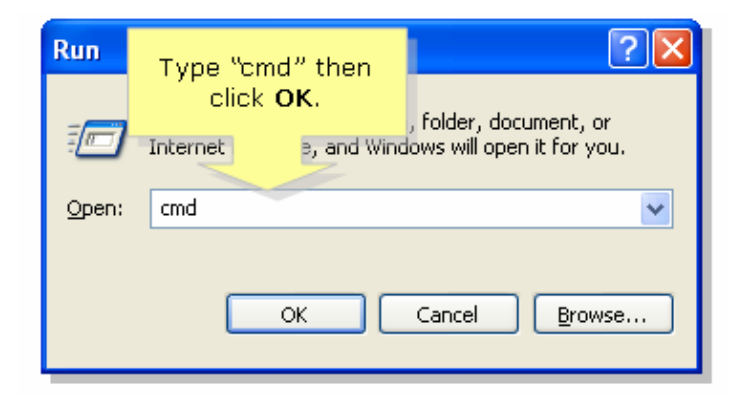

Step 3:

When the MS DOS Prompt appears, type "ipconfig/all", and press [Enter].

Step 4:

Note that the *Default Gateway* is your router's *Local IP Address*.

| E:\WINDOWS\system3                                                                                       | Type "ipconfig/all"<br>then press <b>[Enter]</b> . | <u>- □ ×</u>                                                                              |
|----------------------------------------------------------------------------------------------------|----------------------------------------------------|-------------------------------------------------------------------------------------------|
| Microsoft Windows XP<br>(C) Copyright 1985-2                                                             | Uversion 26001<br>001 Mite Corp.                   |                                                                                           |
| C:\Documents and Set                                                                                     | tings>ipconfig/all                                 |                                                                                           |
| Windows IP Configura                                                                                     | tion                                               |                                                                                           |
| Host Name .<br>Primary Dns<br>Node Type .<br>IP Routing E<br>WINS Proxy E<br>DNS Suffix S                | Suffix<br>nabled<br>nabled<br>earch List           | :<br>: Unknown<br>: No<br>: No<br>:                                                       |
| Ethernet Adapter Wireless                                                                                | Network Connection                                 |                                                                                           |
| Connection-s<br>Description<br>ion<br>Physical Add                                                       | pecific DNS Suffix .<br>ress                       | - 00-00-00-00-00                                                                          |
| Dhcp Enabled<br>Autoconfigur<br>IP Address.<br>Subnet Mask<br>Default Gate<br>DHCP Server<br>DNS Servers | ation Enabled                                      | Yes<br>Yes<br>192.168.15.100<br>255.255.255.0<br>192.168.15.1<br>192.168.15.1<br>Address. |
| Lease Obtain<br>Lease Expire                                                                             | ed<br>s                                            | : Wednesday, May 10, 2006 4:49:50 PM<br>: Friday, May 12, 2006 4:49:50 PM                 |

## Windows 98/ME

Step 1:

Click *Start* > *Run*. A window similar to Step 2 appears.

|                    | Click Run. |            |  |
|--------------------|------------|------------|--|
| 8 <mark>8</mark> 8 | 200        | <u>Bun</u> |  |
| wopu               | æ          | Log Off    |  |
| ×                  | Q          | Shut Down  |  |
|                    | Start      | ]          |  |
| Click <b>!</b>     | Start      |            |  |

#### *Step 2:*

When the *Run* window appears, type "winipcfg" in the *Open* field, and click *OK*.

| Run           | ?×                                                                                                    |                                           |
|---------------|----------------------------------------------------------------------------------------------------|-------------------------------------------|
| <u> </u>      | Type the name of a program, folder, document, or Internet resource, and Windows will open it for you. |                                           |
| <u>O</u> pen: | winipcfg                                                                                              | Type "winipcfg"<br>then click <b>OK</b> . |
|               | OK Cancel <u>B</u> rowse                                                                              |                                           |

## *Step 3:*

When the *IP Configuration* window appears, select the Network Adapter that the PC is using from the drop–down menu.

| Ethernet Adapter Information       | Linksys LNE100TX Fast Et | hernel T | Select your<br><b>Network Adapter</b><br>from the drop- |
|------------------------------------|--------------------------|----------|---------------------------------------------------------|
| Adapter Address                    | 00-00-00-00-00-00        |          | down menu.                                              |
| IP Address                         | 192.168.15.100           |          |                                                         |
| Subnet Mask                        | 255.255.255.0            |          |                                                         |
| Default Gateway                    | 192.168.15.1             |          |                                                         |
| OK Release Renew                   |                          |          |                                                         |
| Release All Renew All More Info >> |                          |          |                                                         |

### Step 4:

Note that the *Default Gateway* will be your router's *Local IP Address*.

| Provide the second second seco |                                |               |  |
|----------------------------------------------------------------------------------------------------|--------------------------------|---------------|--|
|                                                                                                    | Linksys LNE100TX Fast Ethernel |               |  |
| Adapter Address                                                                                                    | 00-00-00-00-00                 | This is the   |  |
| IP Address                                                                                                    | 192.168.15.100                 | computer's IP |  |
| Subnet Mask                                                                                                    | 255.255.255.0                  | address.      |  |
| Default Gateway                                                                                                    | 192.168.15.1                   | 1             |  |
| OK Re<br>Release All Re                                                                                                    |                                |               |  |

# **Related Information**

• Technical Support & Documentation – Cisco Systems

Updated: Dec 12, 2008

Document ID: 108641